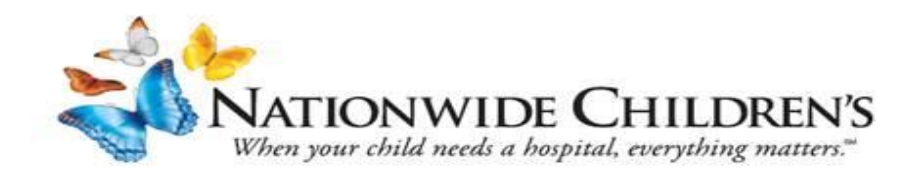

# Instructions for Clinical Users to access Nationwide Children's Hospital Online Courses from external portal

NOTE: If you do NOT need CME credit for a course. You can access a list of the recordings using the following links: <u>2018 PGR Video Links</u> <u>2019 PGR Video Links</u> <u>2020 PGR Video Links</u>

## Instructions to access CME On Demand Courses using the External Portal

\* Required Field

1. Clinical User site: https://bit.ly/CMEOnDemand

#### 2. Self-Register for access:

- Enter your First and Last Name
- o Enter your Email Address
- 3. Select a Division: Either Physician or Non-Physician
- Select your Position: Select your position from the list or select other.
- 5. Create and confirm your password.
- 6. Click in the "I'm not a robot" box to complete your registration.
- Once you've created your username and password, you can scroll down and Select "Login In"

#### NATIONWIDE CHILDREN'S

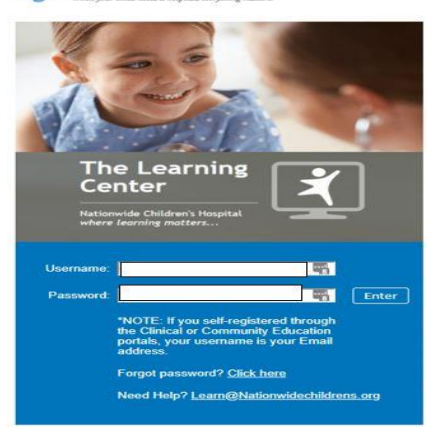

| 8. | Enter your email address as your Username, enter the password you |
|----|-------------------------------------------------------------------|
|    | created and click Enter.                                          |

9. This will open the **Home** page, search for your course by year, title or speaker, i.e. **2020 Pediatric Grand Rounds 1-9-20.** 

### Unsure? Just search Pediatric Grand Rounds and scroll through the list.

10. From the search results, click on the course link.

Welcome to Nationwide Children's Learning Portal Self-Registration for Clinical Education!

If you are a parent or relative of a patient, or a community member (non-clinical), please **Click Here** to register through the "Community Education" selfregistration page.

Please complete the form below to be granted access to the system.

IMPORTANT - PLEASE NOTE: you have two options when selecting a "division".

Please ensure you make the appropriate selection from either Non-Physician, or Physician. Access to the correct course completion certificates is dependent on which one you choose.

|   | * First Name:      |                                                                      |
|---|--------------------|----------------------------------------------------------------------|
| 2 | * Last Name:       |                                                                      |
|   | * Email Address:   |                                                                      |
|   | * Division:        | a 3                                                                  |
|   | * Position:        | ی <mark>4</mark>                                                     |
|   |                    | * Passwords must contain both upper and lower case letters.          |
|   |                    | * Passwords must be 6 - 20 characters.                               |
|   |                    | * Passwords cannot have leading or trailing spaces.                  |
|   | * Pass             | words cannot be the same as the Username, User ID, or email address. |
|   | * New password     |                                                                      |
|   | * Confirm password |                                                                      |

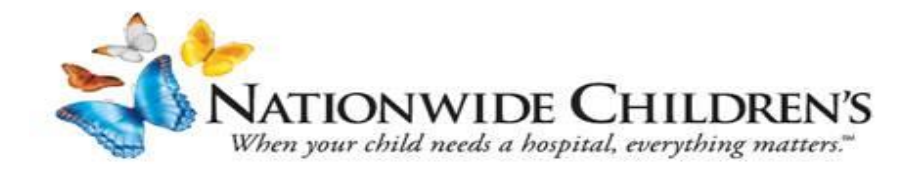

## 11. On the Course page, Click "Open Curriculum"

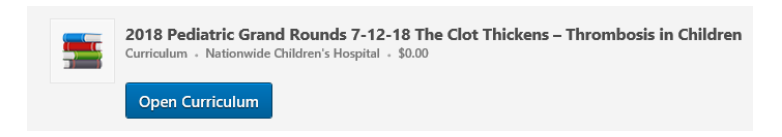

12. The curriculum will open. Next to the Video icon, click the blue "Activate", then "Launch" to view the module. Each part needs completed to consider the course "COMPLETE".

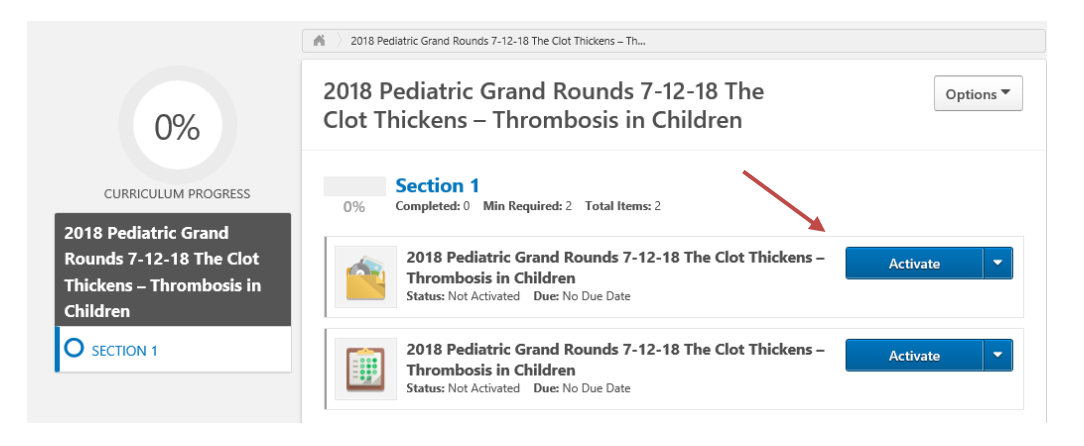

13. Once the video presentation has been viewed, click the blue "Mark Complete" button.

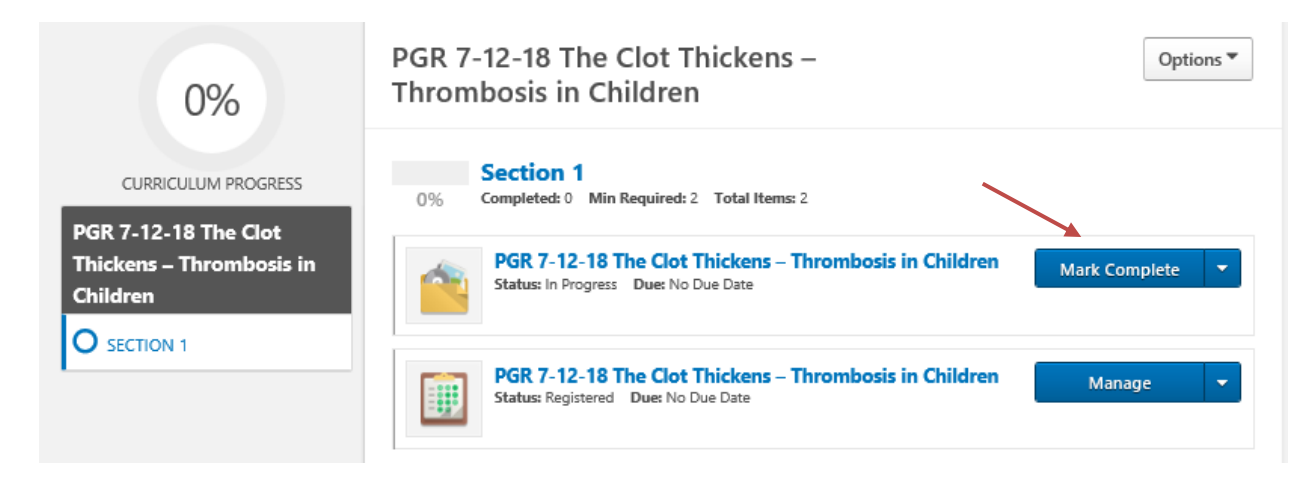

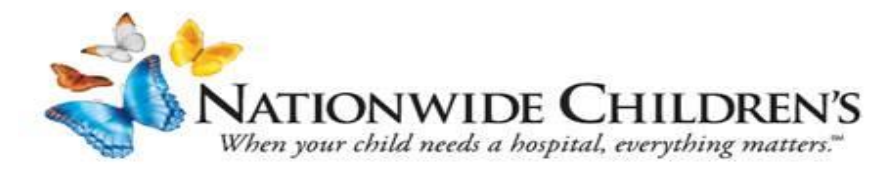

14. Once you click "Mark Complete", the test will become available. Click "Activate" then, "Launch Test". Notice the "Curriculum Progress" will also update.

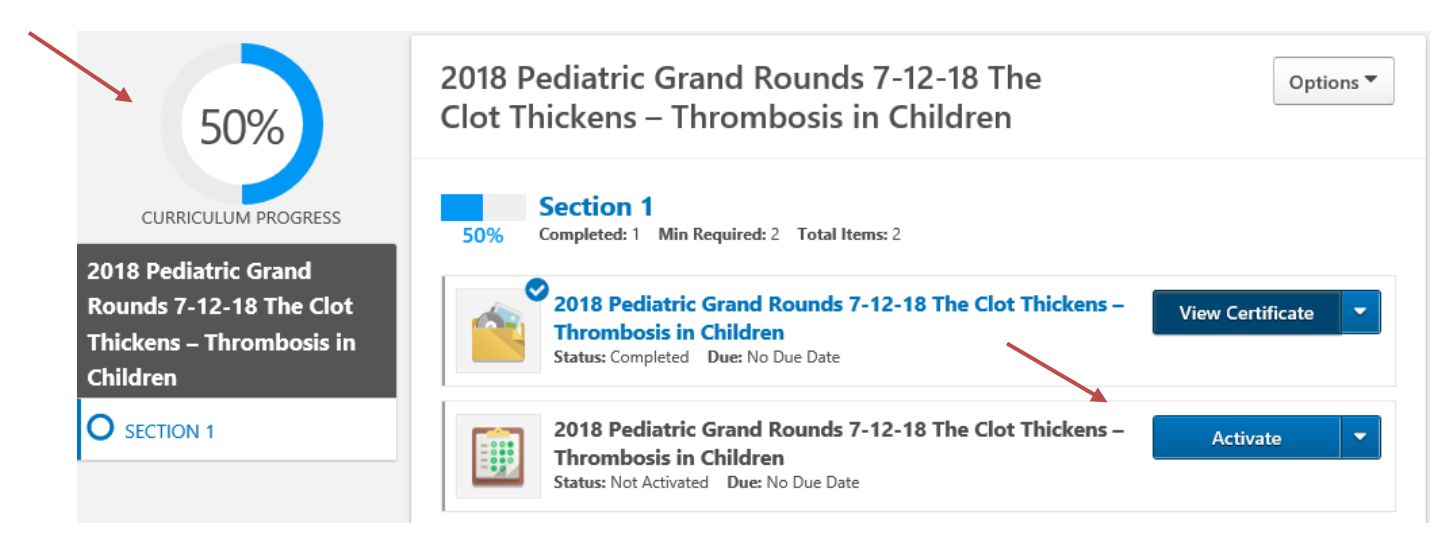

- This starts the Exam, click "Continue" to start the test
- Select the correct answer(s) for each question, click the "Summary" button when done.
- When all questions are answered, click "Submit Final Answers" button.
- After reviewing your score, click "Done".

Notice the "Curriculum Progress" page is updated.

15. Click the "Evaluate" and "Continue" button to start the evaluation.

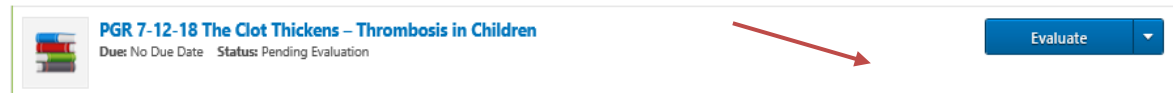

- Answer each question, click "Next" to continue to the next page.
- Click "Submit Final Answers" to complete the evaluation.
- This will return you to the updated Curriculum Progress screen.

| ÷ · · · · · ·                                                                                                  | 2018 Pediatric Grand<br>Rounds 7-12-18 The Clot<br>Thickens – Thrombosis in<br>Children | 2018 Pediatric Grand Rounds /-12-18 The Clot Thickens – Th                                                              |                  |  |
|----------------------------------------------------------------------------------------------------|-----------------------------------------------------------------------------------------|----------------------------------------------------------------------------------------------------|------------------|--|
| <ul> <li>16. To view and print your course completion certificate</li> <li>Click "View Certificate"</li> </ul> |                                                                                         | 2018 Pediatric Grand Rounds 7-12-18 The<br>Clot Thickens – Thrombosis in Children                                       | Options 🔻        |  |
| Print if needed.<br>Notice the "Curriculum                                                                     |                                                                                         | Section 1           100%         Completed: 2         Min Required: 2         Total Items: 2                            |                  |  |
| Progress" page is updated.                                                                                     |                                                                                         | 2018 Pediatric Grand Rounds 7-12-18 The Clot Thickens –<br>Thrombosis in Children<br>Status: Completed Due: No Due Date | View Certificate |  |
|                                                                                                    | SECTION 1                                                                               | 2018 Pediatric Grand Rounds 7-12-18 The Clot Thickens –<br>Thrombosis in Children<br>Status: Completed Due: No Due Date | View Certificate |  |

**NOTE:** This is <u>NOT</u> your Nationwide Children's Hospital CME credit or transcript. It will take 30 – 45 days for CME credit to be posted to the NCH CME credit transcripts. To access your NCH CME credit transcript, follow the instructions found here: <u>http://anchor.columbuschildrens.net/continuing-medical-education-cme-transcript-center</u> or email CMEOffice@nationwidechildrens.org.